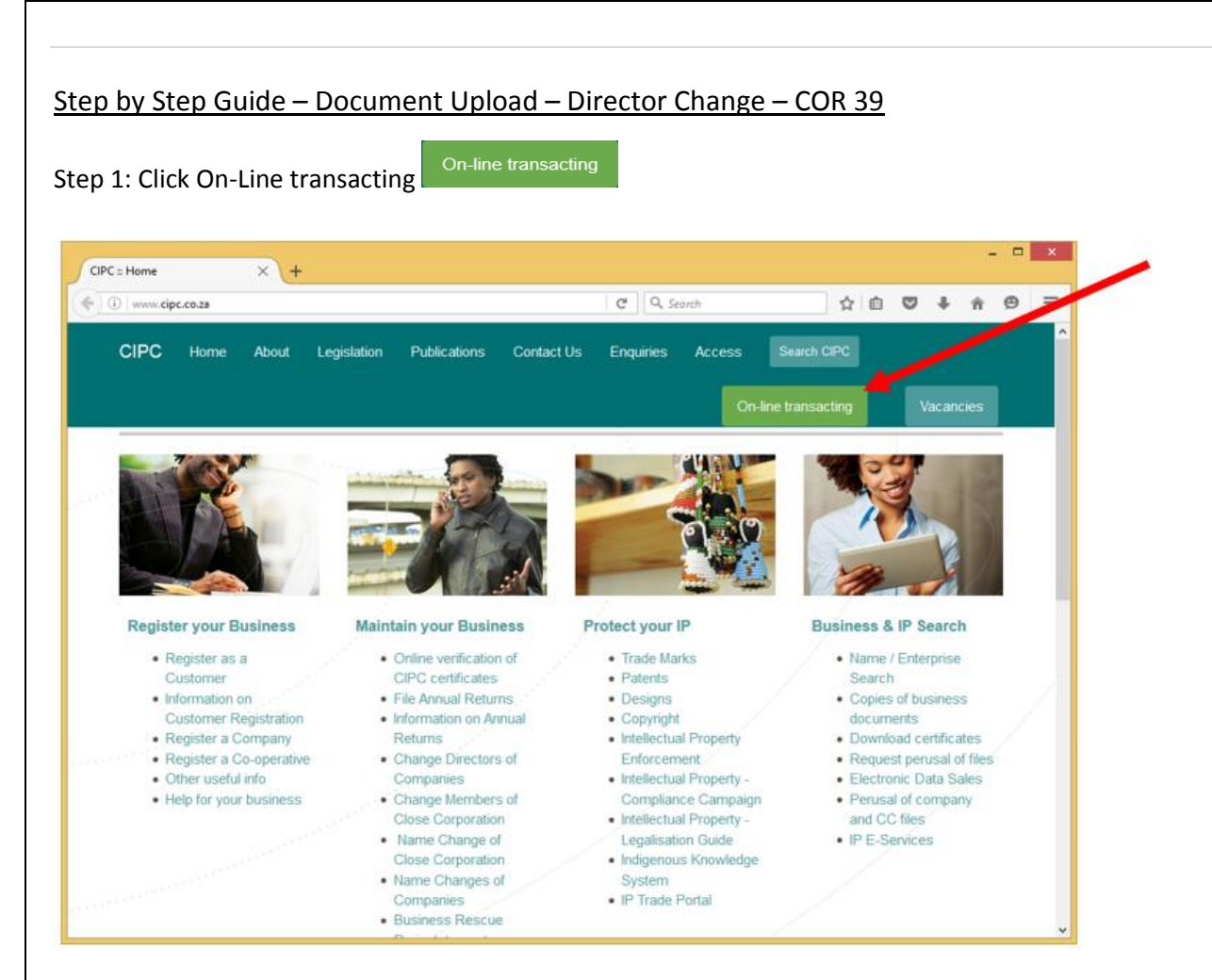

## Step 2: Click E-Services

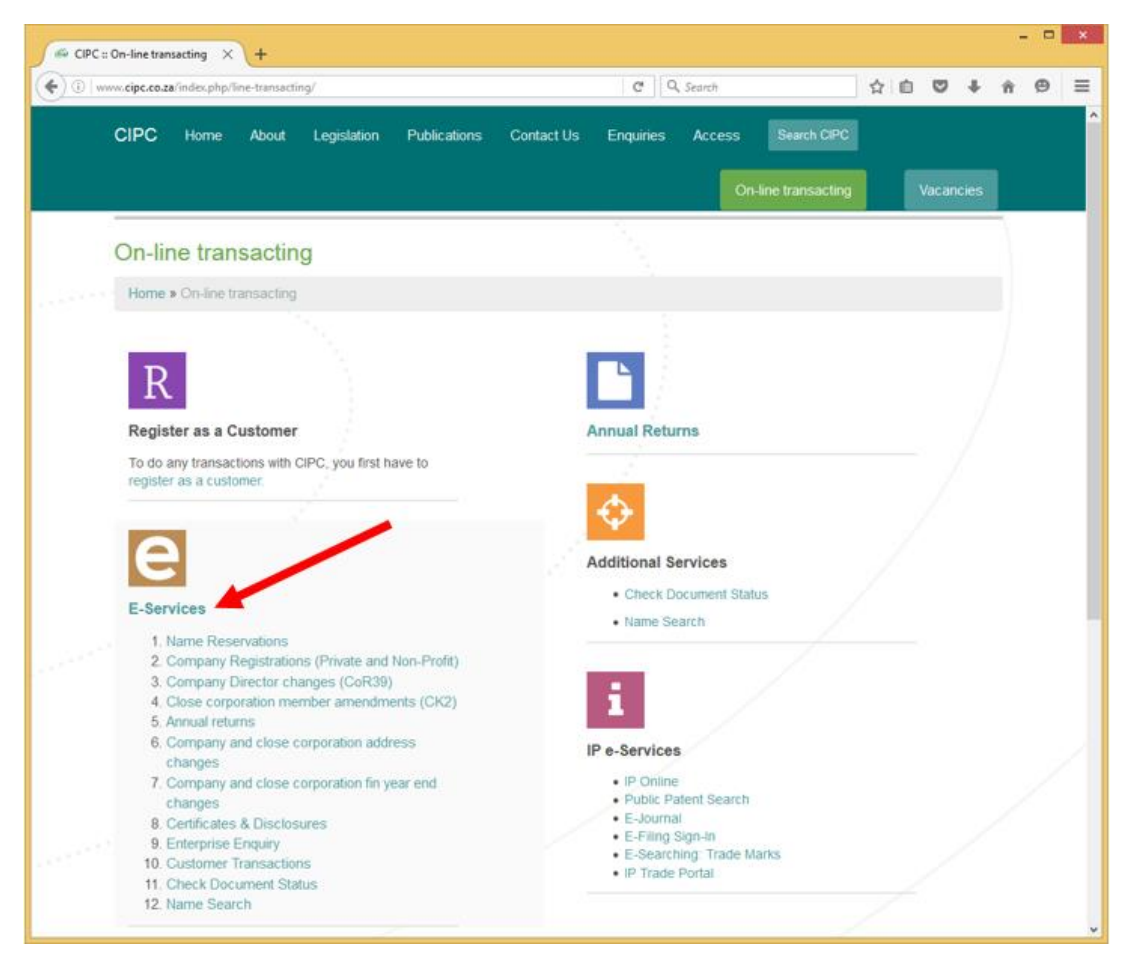

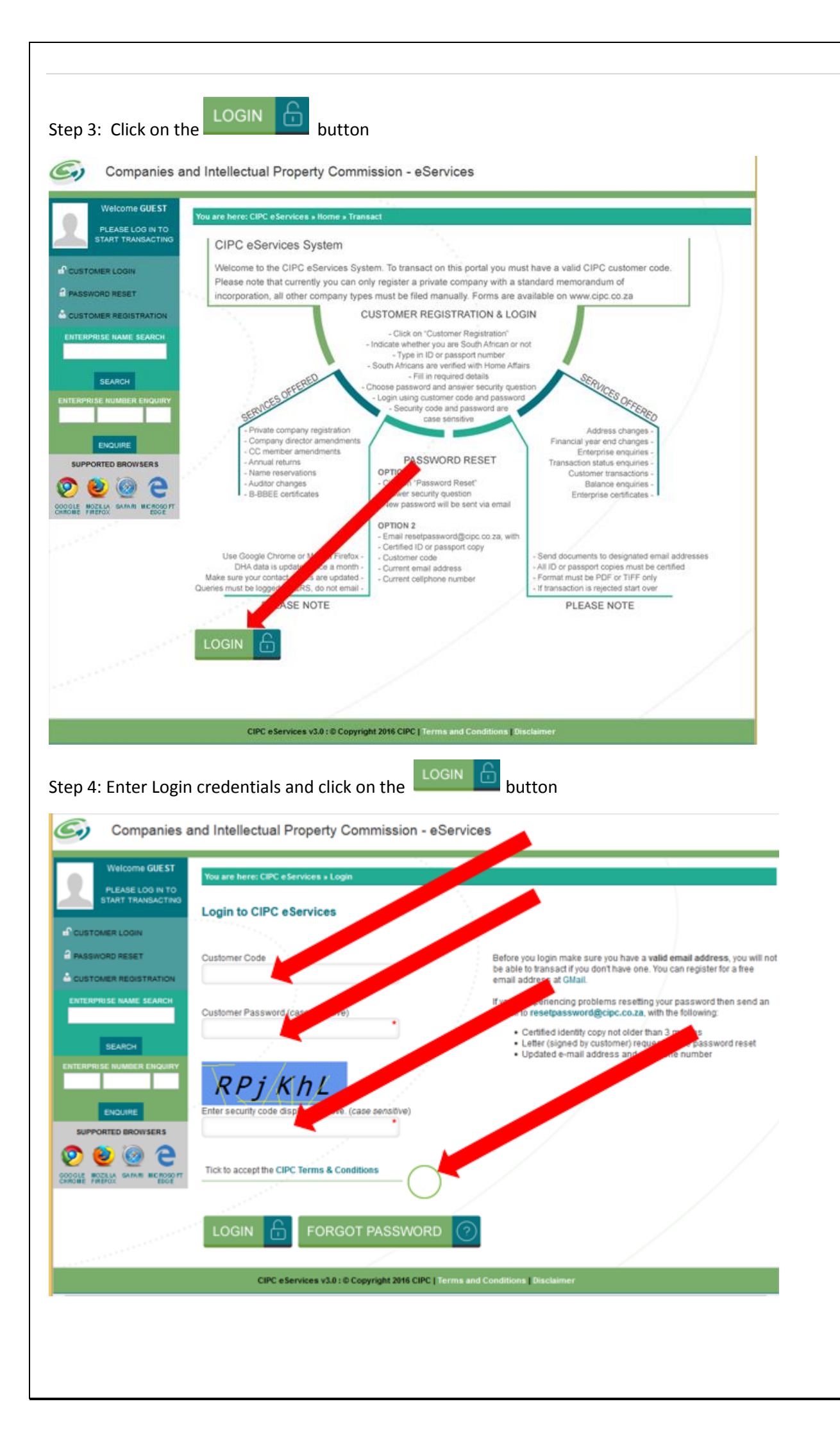

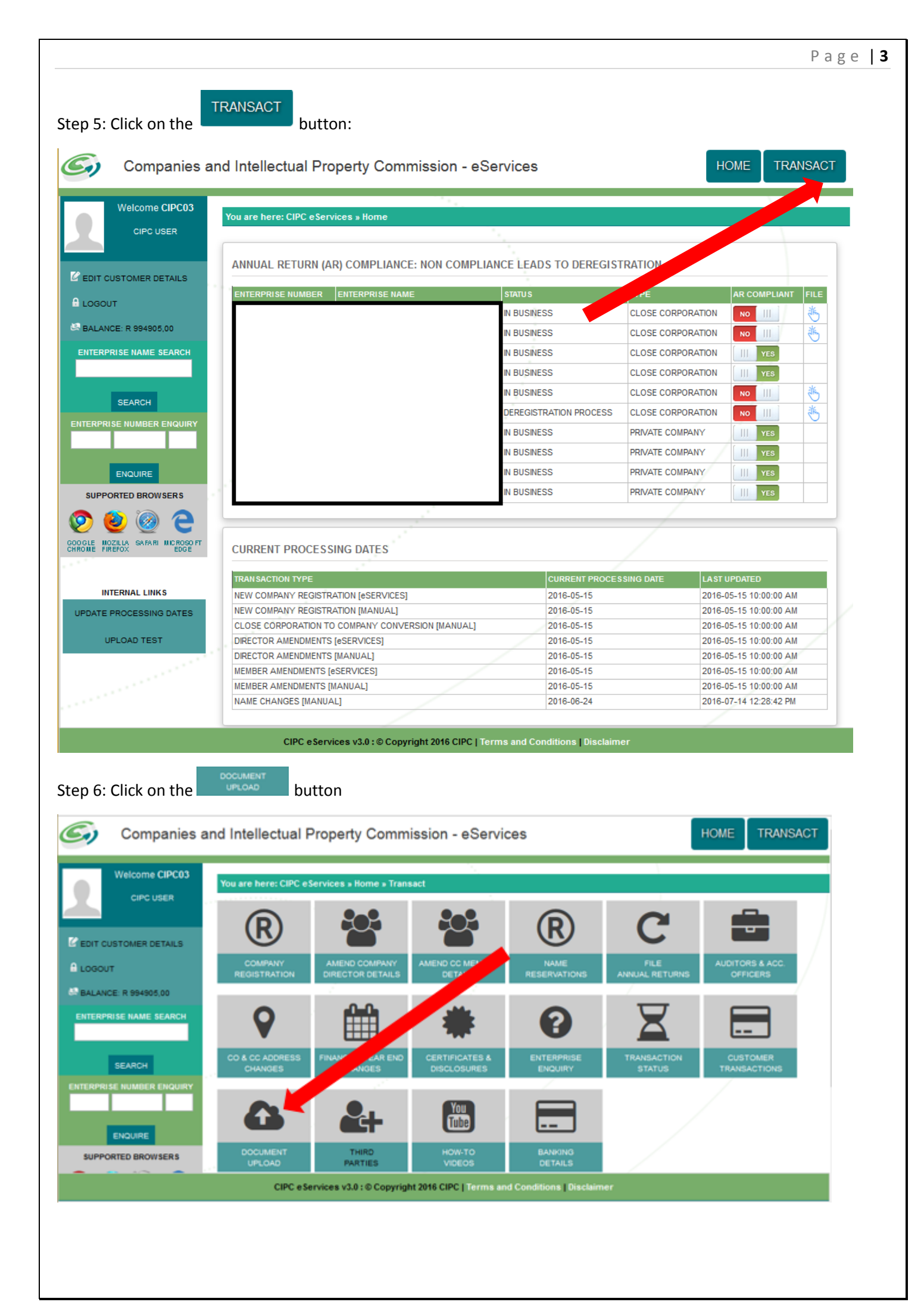

Page 4

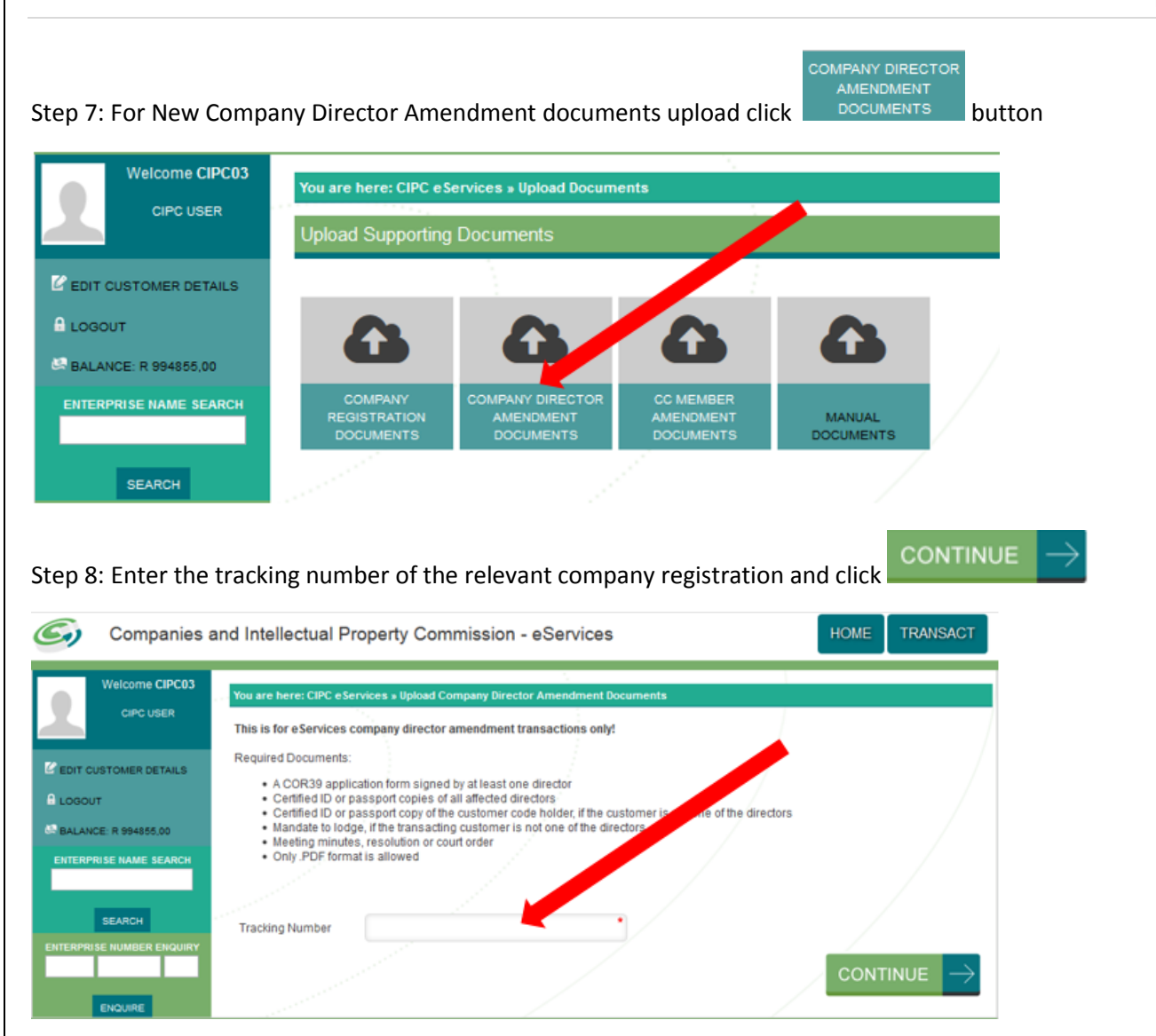

Step 9: Click on the Select File button to choose the files to upload or click and drag the files into the drop box

|                                                                                                    | You are here: CIPC eServices » Upload Company Director Amendment Documents                                                                                                    |                   |
|----------------------------------------------------------------------------------------------------|----------------------------------------------------------------------------------------------------|-------------------|
| CIPC USER                                                                                                    | Upload Company Director Amendment Documents                                                                                                    |                   |
| EDIT CUSTOMER DETAILS                                                                                            |                                                                                                    |                   |
| OGOUT                                                                                                    | Click "Select File" below and add each of providired files then click on "Upload". Alternatively drag and drop the file(s) into the box b                                                                                                    | below             |
| BALANCE R 894855,00                                                                                              | PLEASE NOTE THAT THE FILE SIZE AT IS 10MB. FILES EXCEEDING 10MB WILL NOT BE UPLOADED SUCCESSFULLY.                                                                                                    |                   |
| ITERPRISE NAME SEARCH                                                                                            |                                                                                                    | - Contract        |
|                                                                                                    | Drop files here                                                                                                    |                   |
| SEARCH                                                                                                    |                                                                                                    |                   |
| ERPRISE NUMBER ENQUIRY                                                                                           | Select File Please select file(s) to uploa                                                                                                    | ( <b>G</b> ,      |
|                                                                                                    |                                                                                                    |                   |
| No. of Concession, Name                                                                                          | MAKE SURE THAT YOUR FILES HAVE BEEN UPLOADED BEFORE YOU PROCEED TO THE CONFIRMATION BELOW. PLEASE TICK TO C<br>EACH OF THE FOLLOWING FILES IS INCLUDED IN THE FILES UPLOADED ABOVE.                                                                                                    | ONF               |
| ENGLINE                                                                                                    |                                                                                                    |                   |
| SUPPORTED BROWSERS                                                                                               |                                                                                                    |                   |
|                                                                                                    | A COR38 application form signed by at least one director                                                                                                    |                   |
| SUPPORTED BROWSERS                                                                                               | A COR38 application form signed by at least one director                                                                                                    | -(                |
| SUPPORTED BROWSERS                                                                                               | A COR39 application form signed by at least one director Certified ID or passport copies of all affected directors                                                                                                    | -(                |
|                                                                                                    | A COR39 application form signed by at least one director Certified ID or passport copies of all affected directors                                                                                                    | -((               |
|                                                                                                    | A COR39 application form signed by at least one director<br>Certified ID or passport copies of all affected directors<br>Certified ID or passport copy of the customer code holder, if the customer is not one of the directors                                                                                                    | -((               |
| ENCLURE<br>SUPPORTED BROWSERS                                                                                    | A COR39 application form signed by at least one director<br>Certified ID or passport copies of all affected directors<br>Certified ID or passport copy of the customer code holder, if the customer is not one of the directors                                                                                                    | -((               |
| ENCLURE<br>SUPPORTED BROWSERS<br>Weight Schere Record<br>INTERNAL LINKS<br>DATE PROCESSING DATES<br>UPLOAD TEST  | A COR38 application form signed by at least one director<br>Certified ID or passport copies of all affected directors<br>Certified ID or passport copy of the customer code holder, if the customer is not one of the directors<br>Mandate to lodge, if the transacting customer is not one of the directors                                               |                   |
| ENCLURE<br>SUPPORTED BROWSERS<br>WE WREND SANAR REPORT<br>INTERNAL LINKS<br>DATE PROCESSING DATES<br>UPLOAD TEST | A COR38 application form signed by at least one director<br>Certified ID or passport copies of all affected directors<br>Certified ID or passport copy of the customer code holder, if the customer is not one of the directors<br>Mandate to lodge, if the transacting customer is not one of the directors                                               | -(-(-(((((((((((( |
| ENCLURE<br>SUPPORTED BROWSERS                                                                                    | A COR38 application form signed by at least one director<br>Certified ID or passport copies of all affected directors<br>Certified ID or passport copy of the customer code holder, if the customer is not one of the directors<br>Mandate to lodge, if the transacting customer is not one of the directors<br>Meeting minutes, resolution or court order | -(((((            |

Step 10: Once the files have been selected or dragged into the drop box click Upload button to submit the documents, PDF files preferred.

Drop files here
4 file(s) in queue.
Certified.ID.Copy.All.pdf (application/pdf) - 33.61 kb (pending)
COR39.27092016-signed.pdf (application/pdf) - 433.68 kb (pending)
Mandate.PDF (application/pdf) - 141.21 kb (pending)
Minutes.pdf (application/pdf) - 4.83 MB (pending)
Upload

If the documents were successfully uploaded there will be a message next to the attachment (Uploaded)

| Select File                                                       |       | All Files Uploaded. Please select file(s) to upload. |
|-------------------------------------------------------------------|-------|------------------------------------------------------|
| Certified.ID.Copy.All.pdf (application/pdf) - 33.61 kb (Uploaded) |       |                                                      |
| COR39.27092016-signed.pdf (application/pdf) - 433.68 kb (Uplo     | aded) |                                                      |
| Mandate.PDF (application/pdf) - 141.21 kb (Uploaded)              |       |                                                      |
| Minutes.pdf (application/pdf) - 4.83 MB (Uploaded)                |       |                                                      |
|                                                                   |       |                                                      |

Step 11: Click each of the buttons to confirm that each of the files is included in the upload

PLEASE NOTE THAT THE FILE SIZE LIMIT IS 10MB. FILES EXCEEDING 10MB WILL NOT BE UPLOADED SUCCESSFULLY.

|                                              | Drop files h                           | ere                                               |
|----------------------------------------------|----------------------------------------|---------------------------------------------------|
| Select File                                  |                                        | All Files Uploaded. Please select file(s) to uplo |
| Certified.ID.Copy.All.pdf (application/pd    | f) - 33.61 kb (Uploaded)               |                                                   |
| COR39.27092016-signed.pdf (applicati         | ion/pdf) - 433.68 kb (Uploaded)        |                                                   |
| Mandate.PDF (application/pdf) - 141.21       | kb (Uploaded)                          |                                                   |
| Minutes.pdf (application/pdf) - 4.83 MB      | (Uploaded)                             |                                                   |
|                                              |                                        |                                                   |
|                                              |                                        |                                                   |
|                                              |                                        |                                                   |
| COR39 application form signed by at le       | ast one director                       |                                                   |
| , ·                                          | 100                                    |                                                   |
| ertified ID or passport copies of all affect | cted directors                         |                                                   |
|                                              | - 11 - 11 - 11 - 11 - 11 - 11 - 11 - 1 |                                                   |
| ertified ID or passport copy of the custor   | mer code holder, if the customer       | is not one of the directors                       |
|                                              |                                        |                                                   |
| andate to lodge, if the transacting custo    | mer is not one of the directors        |                                                   |
|                                              |                                        |                                                   |
|                                              |                                        |                                                   |
| enting minutes, resolution or court orde     |                                        |                                                   |
| eeting minutes, resolution or court orde     |                                        |                                                   |
| eeting minutes, resolution or court orde     |                                        |                                                   |

## Page 5

|                                                                                                    |                                                                                                    | Page   E                                                            |
|----------------------------------------------------------------------------------------------------|----------------------------------------------------------------------------------------------------|---------------------------------------------------------------------|
| Once the buttons have bee                                                                                   | n ticked and you verify that the conditions are met o                                                                                                    |                                                                     |
| <ul> <li>Certified ID or<br/>members [NOT MAN</li> <li>Power of attorne</li> <li>[NOT MANDATORY]</li> </ul> | passport copy of the customer code holder, i<br>DATORY]<br>y or mandate to lodge if the transacting cus                                                              | f the customer is not one of the<br>tomer is not one of the members |
| MAKE SURE THAT YOUR FILES H<br>EACH OF THE FOLLOWING FILES                                                  | AVE BEEN UPLOADED BEFORE YOU PROCEED TO THE CONFIRM<br>IS INCLUDED IN THE FILES UPLOADED ABOVE.                                                                      | IATION BELOW. PLEASE TICK TO CONFIRM IF                             |
|                                                                                                    |                                                                                                    |                                                                     |
|                                                                                                    |                                                                                                    |                                                                     |
| A COR39 application form signe                                                                              | d by at least one director                                                                                                    |                                                                     |
|                                                                                                    |                                                                                                    |                                                                     |
| Certified ID or passport copies of                                                                          | f all affected directors                                                                                                    |                                                                     |
|                                                                                                    |                                                                                                    |                                                                     |
| Certified ID or passport copy of t                                                                          | ne customer code holder, if the customer is not one of the directo                                                                                                   | ors                                                                 |
|                                                                                                    |                                                                                                    | ( )                                                                 |
| Mandate to lodge, if the transact                                                                           | ng customer is not one of the directors                                                                                                    | $\simeq$                                                            |
|                                                                                                    |                                                                                                    | ()                                                                  |
| Meeting minutes, resolution or o                                                                            | ourtorder                                                                                                    | $\asymp$                                                            |
|                                                                                                    |                                                                                                    | ( <b>~</b> )                                                        |
|                                                                                                    |                                                                                                    |                                                                     |
|                                                                                                    |                                                                                                    | CONFIRM 🕑                                                           |
|                                                                                                    |                                                                                                    |                                                                     |
| Step 12: When all is done a                                                                                 | message is displayed that the Documents are uploa                                                                                                    | ded                                                                 |
| You are here: CIPC eServices » U                                                                            | pload Documents » Uploaded                                                                                                    |                                                                     |
|                                                                                                    | DOCUMENTS UPLOADED!                                                                                                    |                                                                     |
| Documents for<br>932637140 have bee<br>processing queue. P                                                  | enterprise number K2016082769, tracking<br>n uploaded. Transaction will now be forw<br>lease refer to the CIPC service standards<br>turnaround times for processing. | number<br>varded to the<br>to determine                             |
| CIPC eServices v3.                                                                                          | © Copyright 2016 CIPC   Terms and Conditions   Disclaimer                                                                                                    | · · · · · · · · · · · · · · · · · · ·                               |
|                                                                                                    |                                                                                                    |                                                                     |
|                                                                                                    |                                                                                                    |                                                                     |